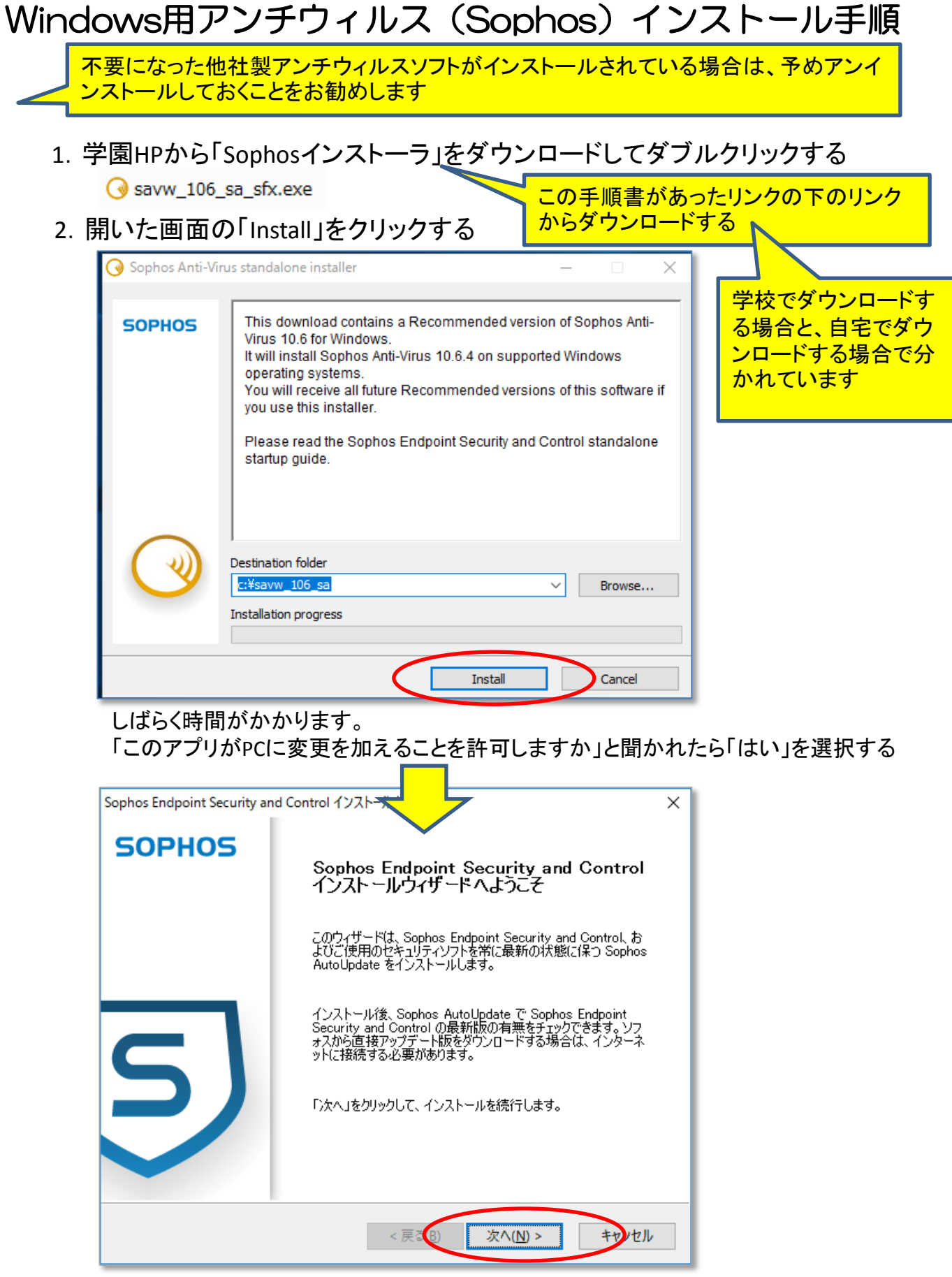

<sup>1⁄5</sup> 

3. 「同意します」を選択して「次へ」をクリックする

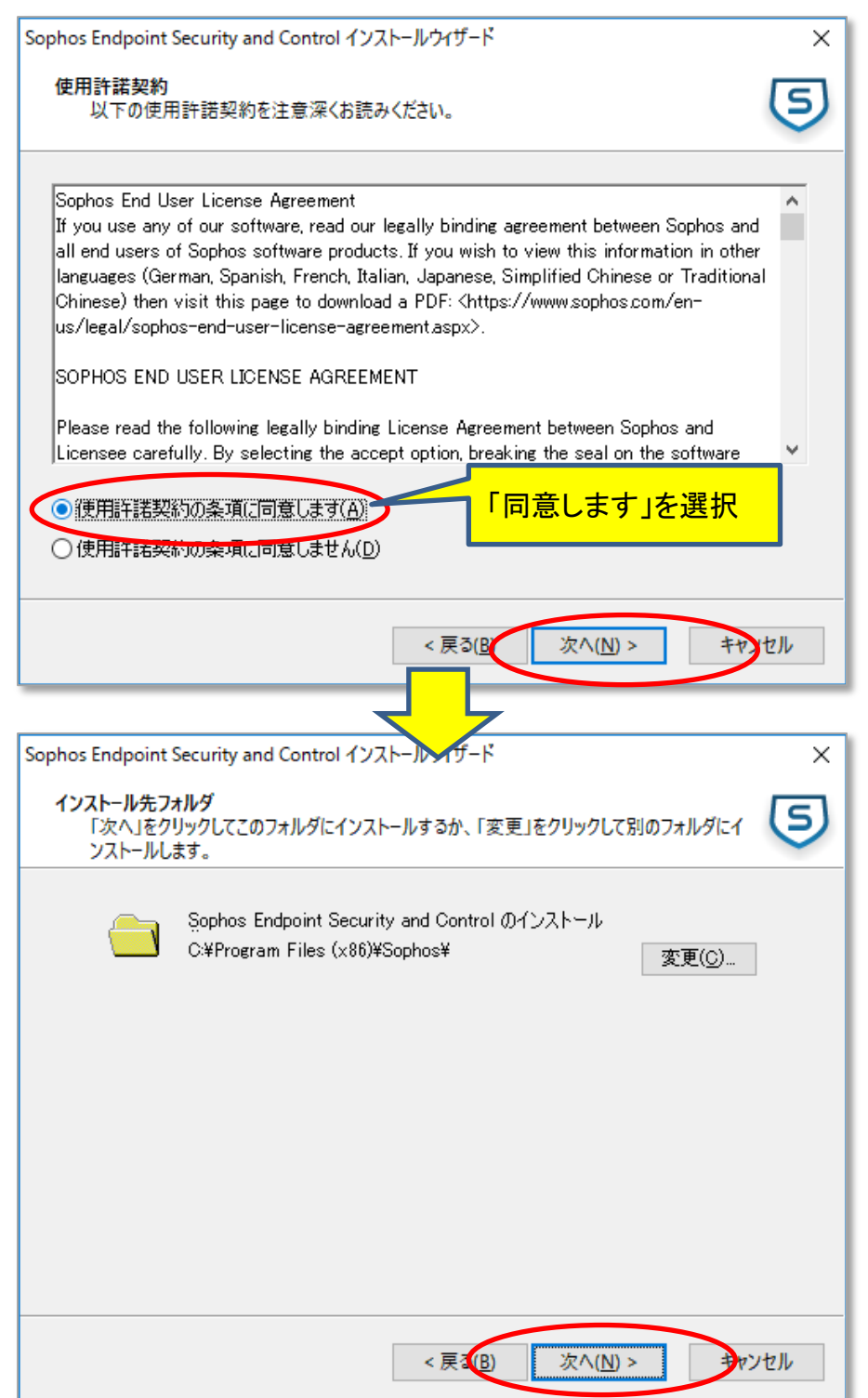

4. アカウント情報を入力して「次へ」をクリックする

| Sophos Endpoint Security and<br>アップデート元<br>自動アップデートに必要な<br>コンピュータがアップデート<br>アカウント情報をJ<br>フストールされますが、ア<br>□後でアカウント情報をJ | a Control インストールワイワ<br>は情報を入力します。<br>ト版を取得する場所を入って<br>ください。<br>く力する」を選択すると<br>シップデート版のチェック<br>を入力する() | アカウント<br>アドレス<br>ユーザー<br>パスワー                                   | 情報<br>-名:<br>-ド: I          | Sophos<br>X606FJX(<br>obzf6ax7 | G1L<br>4a |
|----------------------------------------------------------------------------------------------------|----------------------------------------------------------------------------------------------------|-----------------------------------------------------------------|-----------------------------|--------------------------------|-----------|
| アドレス( <u>A</u> ):<br>                                                                                                 | Sophos                                                                                                |                                                                 | ]                           |                                |           |
|                                                                                                    |                                                                                                    |                                                                 |                             |                                |           |
| □ プロキシ経由でアップ                                                                                                    | デート元にアクセスする(S)<br>< 戻 で図                                                                              | 次^( <u>N</u> ) >                                                | マンセル                        |                                |           |
| ophos Endpoint Security and                                                                                           | d Control インストール・ゲード                                                                                  | -                                                               | ×                           |                                |           |
| 他社製セキュリティ対策ソフトの削除                                                                                                    |                                                                                                    |                                                                 | 5                           |                                |           |
| このインストーラでは、任<br>一他社製セキュリティを<br>他社製セキュリティのよ<br>での短い間、ご使用の話                                                             | 意で他社製セキュリティ対策ソ<br>「葉ソフトを削除する(R)<br>「たり服金後、ソフォスのセキ」<br>バステムがす                                          | フトを削除することができます。<br>ユリティ対策ソフトをインストー<br>見全があることにこ?注意くださ(          | 。<br>ルするま<br>い。             |                                |           |
| 自動削除が可能なセキ<br><u>http://secp.link.sophc</u>                                                                           | Euty チェックは無し<br>他社製ソフトを<br>をクリックして<br>ら、再度最初に<br>(ここで✔をつ<br>上記の方法か                                    | レでOK。<br>と削除したい場合<br>、他社製ソフトをT<br>からやり直す。<br>からやり直す。<br>がお勧めです) | は、ここで「<br>アンインスト・<br>夫敗すること | キャンセル」<br>ールしてか<br>があるので       |           |
|                                                                                                    | < 戻 3 图                                                                                               | 次へ( <u>N</u> ) >                                                | キャンセル                       |                                |           |

5. これでインストール準備が完了したので、「次へ」をクリックする

![](_page_3_Picture_2.jpeg)

しばらく時間がかかります。

6. インストール完了。「完了」をクリックして画面を閉じる

![](_page_4_Picture_2.jpeg)

インストール後、少しすると「アンチウィルスが無効」、「Sophosが無効」などと表示されます。

これはインストール後のアップデートの際、一時的にSophosが再起動を行っているためです。

最終的に「このPCはソフォス製品で保護されています」という旨のメッセージが出ればOKです。

『インストールがうまくいかない』、『やり方が分からない』など困った場合は 情報科の先生(武本先生、山﨑先生、福野先生、田邊先生)またはICTサ ポート(企画室=校長室隣)に相談してください。